## Como crear nuevas propuestas (Modelo B TFG)

- 1. Acceder a la aplicación "Gestión del trabajo fin de Grado".
- 2. Seleccionar el perfil de acceso de tutor en el caso de que al profesor le aparezcan varios perfiles de acceso.
- 3. Seleccionar "Gestión de propuestas TFG". A continuación seleccionar "Gestión de temas".

Gestión del Trabajo de Fin de Grado

| /lenú Pi                      | incipal                                                      |                                    |                                   |         |  |
|-------------------------------|--------------------------------------------------------------|------------------------------------|-----------------------------------|---------|--|
| lienvenid                     | a la aplicación de                                           | Gestión de Trabajo o               | de Fin de Titulación.             |         |  |
| continuación le               | nostramos las funcionalidades a l                            | las cuales puede acceder a través  | del pertil seleccionado.          |         |  |
| > Gestió                      | n de Propuestas de TEG                                       |                                    |                                   |         |  |
| Gestión de<br>Realice la gest | <sup>-</sup> emas<br>in de los temas asociados a las p       | propuestas del Trabajo de Fin de G | rado.                             |         |  |
| Gestión de<br>Realice la gest | propuestas de TFG - Acue<br>on de propuestas de Trabajo de F | rdo estudiante/profesor            | npliendo el acuerdo estudiante/pr | ofesor. |  |
|                               |                                                              |                                    |                                   |         |  |

4. A continuación, seleccionar "Crear tema de TFG".

| stión del Trabajo de F         | in de Grado                       |                                     |
|--------------------------------|-----------------------------------|-------------------------------------|
| Gestión de propuestas de TFG ▼ | Selección de Perfil Defensa TFG 👻 |                                     |
| Gestión de Temas de            | ſFG                               |                                     |
|                                |                                   | Crear tema de TFG 🕇                 |
| Listado de temas               |                                   |                                     |
| Área de Conocimiento           | Tema                              | Fecha creación                      |
|                                |                                   | ٩                                   |
|                                |                                   | ٩                                   |
|                                |                                   | ٩                                   |
|                                |                                   | ٩                                   |
|                                |                                   |                                     |
| Página 1 🔺 de 1                |                                   | Número de registros por página 10 🔺 |

5. Crear y guardar el tema. Se debe de repetir lo misma tanta veces como temas se deseen proponer.

| estión del        | Trabajo de Fin de Grado                                  |         |
|-------------------|----------------------------------------------------------|---------|
|                   |                                                          |         |
| f Gestión         | de propuestas de TFG → Selección de Perfil Defensa TFG → |         |
| Gestión           | de Temas de TEG <sup></sup> Detalle del tema             |         |
|                   |                                                          |         |
| Datos del Tema    |                                                          |         |
| Título del tema ( | máx. 200 caracteres):                                    |         |
|                   |                                                          |         |
| Descripción del   | ema (máx. 500 caracteres):                               |         |
|                   |                                                          |         |
|                   |                                                          |         |
|                   |                                                          |         |
| Área de conocin   | liento:                                                  |         |
|                   |                                                          | ~       |
|                   |                                                          |         |
| Volver            |                                                          | Guardar |
|                   |                                                          |         |

6. A continuación, volver a "Gestión de propuestas de TFG" y seleccionar en el desplegable "Gestión de propuestas".

| Gestión de propuestas de TFG → Selection                                                     | ción de Perfil Defensa TFG 👻 |                                     |
|----------------------------------------------------------------------------------------------|------------------------------|-------------------------------------|
| Gestión de Temas<br>Gestión de propuestas de TFG - Acuerdo e<br>Gestión de propuestas de TFG | istudiante/profesor          |                                     |
|                                                                                              |                              | Crear tema de TFG                   |
| Listado de temas                                                                             |                              |                                     |
| Área de Conocimiento                                                                         | Tema                         | Fecha creación                      |
|                                                                                              |                              |                                     |
|                                                                                              |                              | <b>(</b>                            |
|                                                                                              |                              |                                     |
|                                                                                              |                              |                                     |
|                                                                                              |                              |                                     |
| Página 1 🔺 de 1                                                                              |                              | Número de registros por página 10 🔺 |

## 7. Seleccionar "Crear propuesta de TFG".

| Propuestas de T             | FG :: Modelo B - Prop | ouesta del área de conoc | cimiento                     |
|-----------------------------|-----------------------|--------------------------|------------------------------|
| Calendario académico TFG    |                       |                          |                              |
| Curso<br>Académico          | Actividad             | Titulación               | Fecha de Inicio Fecha de Fin |
|                             |                       |                          |                              |
|                             |                       |                          |                              |
|                             |                       |                          |                              |
|                             |                       |                          |                              |
|                             |                       |                          | Crear propuesta de TFG       |
| Listado de propuestas de TF | G                     |                          | <b>T</b> Filtro              |
| Curso Titulación            | Área de               | Tema                     | Estado En Fecha              |

8. Introducir todos los datos solicitados. En "Tema" deben de aparecer los temas que se han creado en los pasos anteriores. Seleccionar el deseado, y se cargarán los datos de Tema y resumen. Una vez finalizado, seleccionar tramitar. Ya estará creada la propuesta. Repetir el proceso, tantas veces como propuestas se quieran realizar.

| Datos personale  | es del Tutor/ Tutores      |    |                                   |                       |           |             |                       |       |
|------------------|----------------------------|----|-----------------------------------|-----------------------|-----------|-------------|-----------------------|-------|
| ,                | lombre y Apellidos         | År | ea de cono <mark>cimientos</mark> | Responsable           | Correo El | ectrónico   | Extensión Telef       | ónica |
| Curso Académico: | Por favor, seleccione      | V  | Área de conocimiento:             | Por favor, seleccione | V         | Titulación: | Por favor, seleccione | ×     |
| Tema de la Prop  | puesta de TFG              |    |                                   |                       |           |             |                       |       |
| Tema:            |                            |    |                                   |                       |           |             |                       |       |
| Por favor, sel   | eccione                    |    |                                   |                       |           |             |                       | Y     |
| Información adi  | cional                     |    |                                   |                       |           |             |                       |       |
| Nº de alumnos a  | a tutelar en la propuesta: |    |                                   |                       |           |             |                       |       |